# De weer-widget in de Taakbalk aanpassen (Windows 10)

| DRUNEN, NEDERLAND    |           |                  | •  |
|----------------------|-----------|------------------|----|
| <b>— 18</b> ≌        |           | Bewolkt<br>♦ 71% |    |
| Volledig weerbericht |           |                  |    |
| MARKTEN              |           |                  | •  |
| AEX<br>AEX-index     | 733,80    | +0,15%           | ⊕, |
| COMP<br>NASDAQ       | 14.369,71 | + 0,69%          | Ð  |

In de Taakbalk staat sinds kort een nieuw onderdeel: de widget Nieuws en interesses.

Op het eerste gezicht toont het pictogram enkel het weer en de temperatuur. Maar de widget heeft meer te bieden.

#### 1. Nieuw: widget Nieuws en interesses

De widget Nieuws en interesses is onderdeel van een recente update van Windows 10. Updates worden automatisch verspreid onder gebruikers. Na de laatste updates zien gebruikers de Nieuws en interesses-widget op de Taakbalk, links van het Systeemvak:

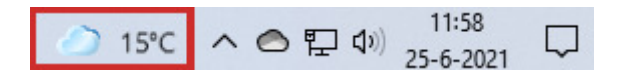

#### 2. De widget openen

Sinds de update staat standaard een pictogram van bijvoorbeeld een wolk of een zonnetje op de Taakbalk. Dit toont het weer op uw locatie. Klik op het pictogram of houd de muisaanwijzer er even stil boven om de gehele widget te openen.

De widget bevat onderdelen zoals standen van de beurzen, verkeersinformatie, een iets uitgebreider weerbericht en nieuwsberichten. Microsoft zegt honderden nieuwsmedia te gebruiken om tot een interessant overzicht te komen. In het overzicht staan de koppen (titels) van nieuwsberichten. Klik op een kop om het hele bericht op de betreffende website te openen.

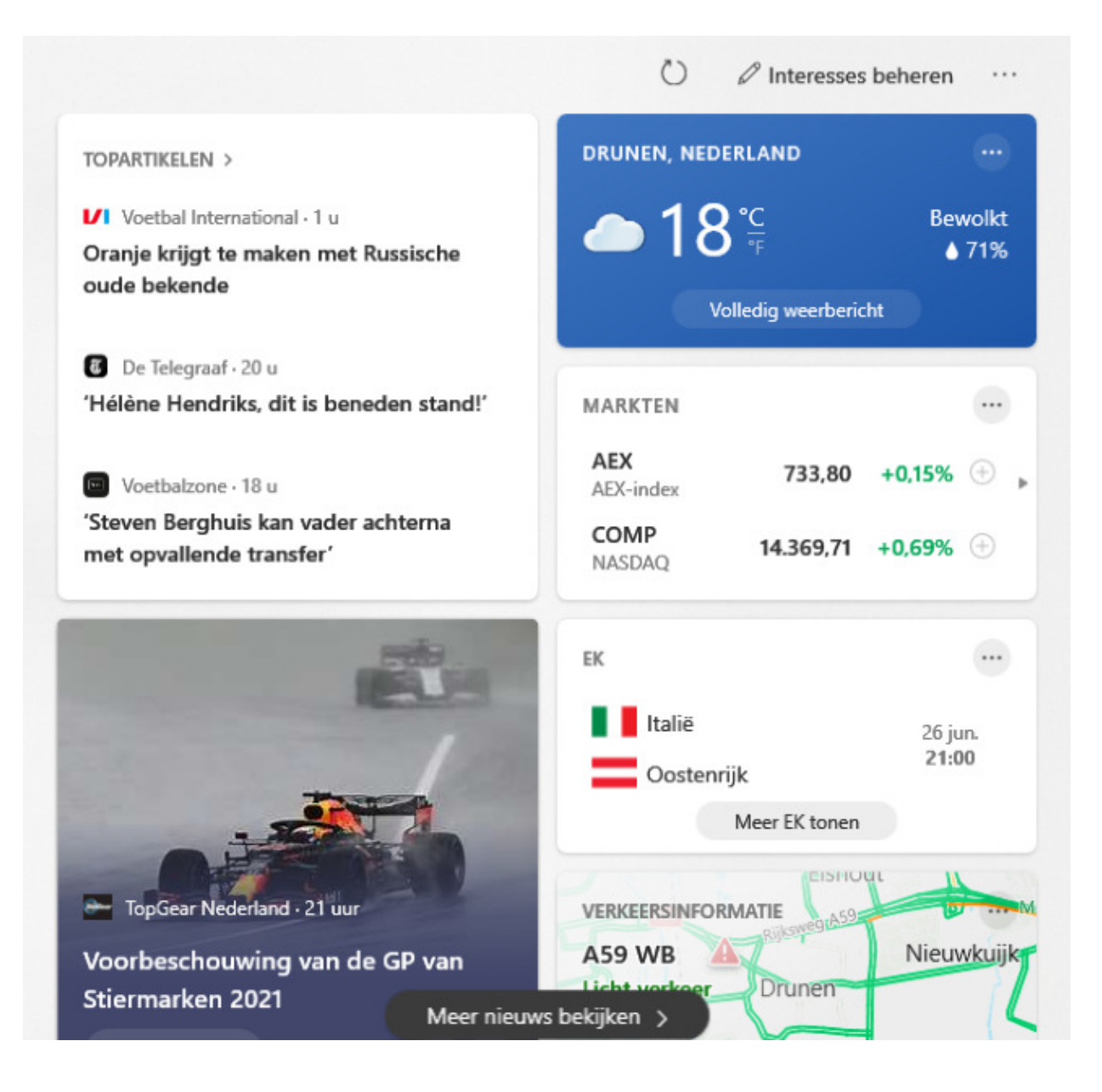

#### 3. Onderdelen van de widget aanpassen

Microsoft noemt de onderdelen van de widget 'Kaarten'. Weer, Geldzaken en Sport zijn standaardonderdelen. Hebt u geen interesse in een van de onderdelen? Pas de Kaarten eenvoudig aan.

- Klik op de widget met het weerbericht in de Taakbalk.
- Klik op de drie puntjes rechtsboven een onderdeel.
- Klik op Kaart [naam Kaart] verbergen. Bijvoorbeeld: Kaart Geld verbergen of Sportkaart verbergen.

# 4. Meer of minder over dit onderwerp

De widget begint met een overzicht van nieuwsberichten. Geef aan of u een bericht interessant vindt of juist niet. Daardoor krijgt u meer of minder van dat soort berichten te zien.

- Wijs in de widget een nieuwsbericht aan dat u wel of juist niet interessant vindt.
- Klik op de drie puntjes rechts van de berichttitel.
- Klik op Meer van dit soort artikelen of Minder van dit soort artikelen.
- Staat er een artikel tussen dat u echt niet wilt zien? Klik in dit menu dan op **Bericht verbergen.**

#### 5. Interesses beheren

Om een nog persoonlijker overzicht van nieuwsberichten te krijgen, kunt u onderwerpen aangeven die u interesseren. Het overzicht wordt daarop aangepast:

- Klik in de widget bovenaan op Interesses beheren.
- Een website opent. Daar staan allerlei onderwerpen uit het nieuws, met een plusteken ernaast. Klik op het plusteken als het onderwerp u interesseert en u er nieuwsberichten over wilt zien in de widget.
- Sluit het tabblad van de browser via het kruisje.

# 6. Locatie aanpassen in het weerbericht

Bij het weerbericht in de widget wordt een plaatsnaam vermeld. Is dit niet uw woonplaats? Pas het aan. Daarmee veranderen het weerbericht en de verkeersinformatie uit de omgeving.

- Klik in het blokje met het weerbericht in de widget op de knop met drie puntjes.
- Klik op Locatie bewerken.
- Klik op het rondje bij 'Locatie opgeven'.
- Typ uw woonplaats of de plek waar u bent in het invulveld.
- Er verschijnen suggesties. Klik op de juiste naam.
- Klik op **Opslaan**.

# 7. Widget uitschakelen

Hebt u helemaal geen behoefte aan de widget? Schakel 'm dan uit.

- Klik met de rechtermuisknop op een lege plek op de Taakbalk.
- Klik op Nieuws en interesses > Uitschakelen.

# 8. Widget inschakelen

Is de widget niet meer te vinden op de Taakbalk, maar vindt u hem toch wel handig? Schakel de widget dan (weer) in:

- Klik met de rechtermuisknop op een lege plek op de Taakbalk.
- Klik op Nieuws en interesses > Pictogram en tekst weergeven.

Bron: SeniorWeb nieuwsbrief van 13 juli 2021